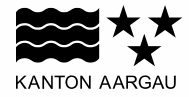

#### DEPARTEMENT BAU, VERKEHR UND UMWELT

Hinterrue

## Anleitung Gefahrenkarte Hochwasser im Geoportal

Heuela

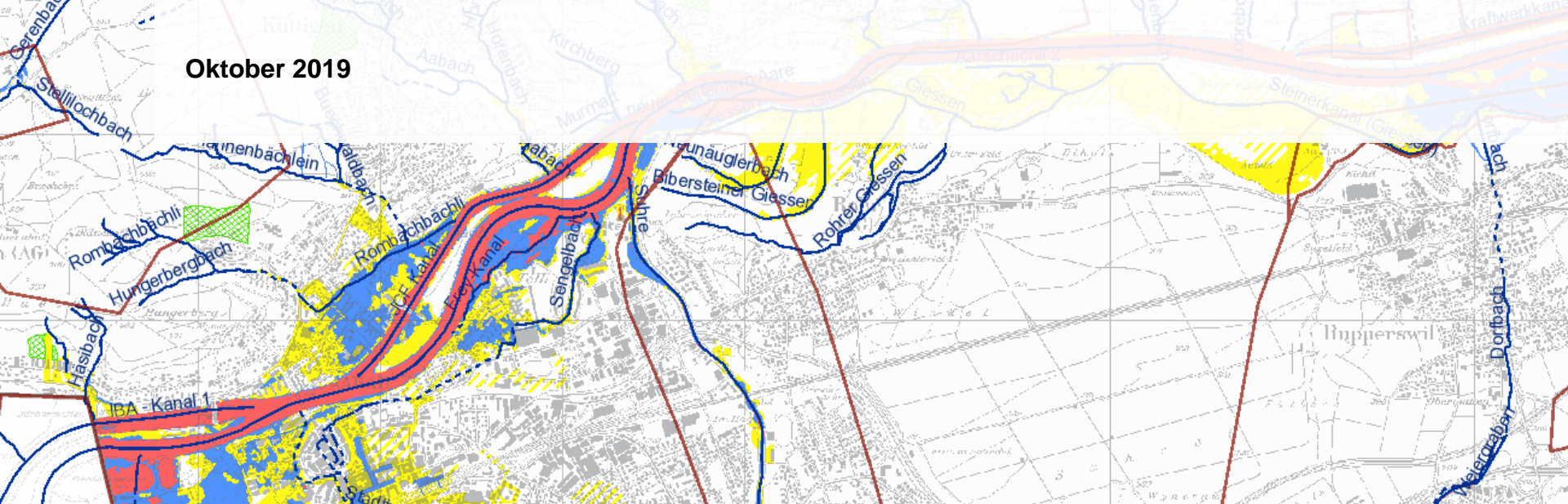

### Datenzugang

### www.ag.ch/gefahrenkarte -> Gefahrenkarte Hochwasser

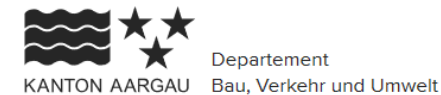

Departement

Mein Konto 🕼 Suche Q Menü 🚍

Aargau > Verwaltung > Departement Bau, Verkehr und Umwelt > Umwelt, Natur & Landschaft > Hochwasserschutz & Gewässer > Gefahrenkarte Hochwasser

### Gefahrenkarte Hochwasser

Die Gefahrenkarte Hochwasser liegt für die Bauzone des gesamten Kantonsgebiet vor. Sie zeigt im Massstab 1:10'000 die Hochwassergefährdung, die natürlicherweise von Gewässern ausgeht. Nicht dargestellt sind Überflutungen infolge Kanalisationsrückstau oder Störfällen von Kraftwerksanlagen.

Gefahren- und Gefahrenhinweiskarte auf dem Geoportal:

Anleitung Gefahrenkarte Hochwasser im Geoportal (PDF, 7 Folien, 1.7 MB) 🖬 Link zur Gefahrenkarte Hochwasser auf dem Geoportal (Online Karten) 🔽 Link zur Gefahrenhinweiskarte auf dem Geoportal (Online Karten)

Technische Berichte der Gefahrenkartendossiers:

🗹 Link zu den Technischen Berichten

#### **Ganzheitliches Hochwassermanagement**

#### Kontakt

Departement Bau, Verkehr und Umwelt Abteilung Landschaft und Gewässer Entfelderstrasse 22 5001 Aarau

Tel.: 062 835 34 50 alg@ag.ch

Öffnungszeiten

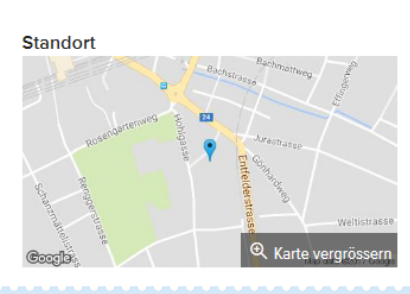

+

# **Gefahrenkarte im Geoportal - Überblick**

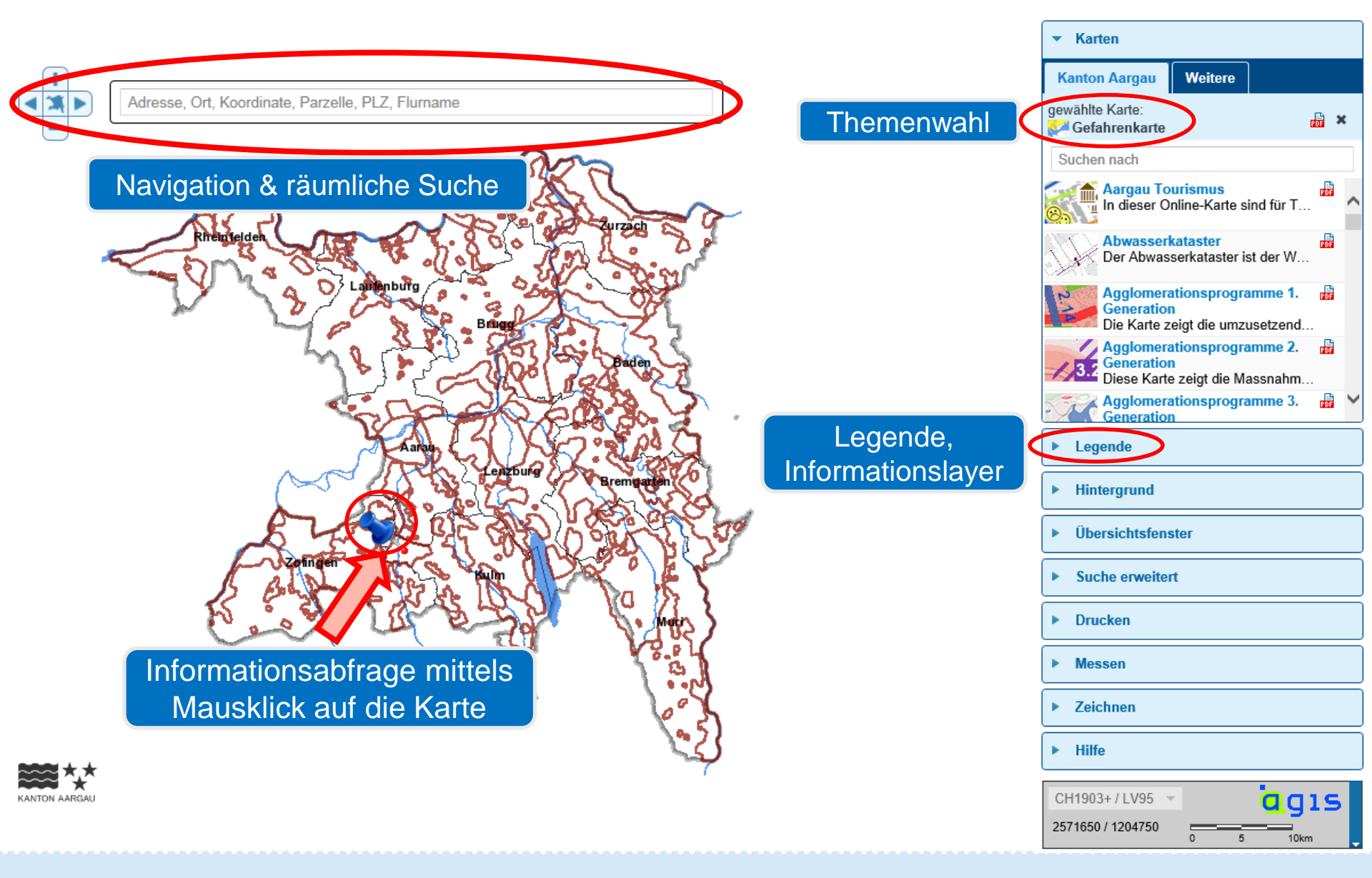

### Suche nach Gemeinde, Parzelle, Adresse etc.

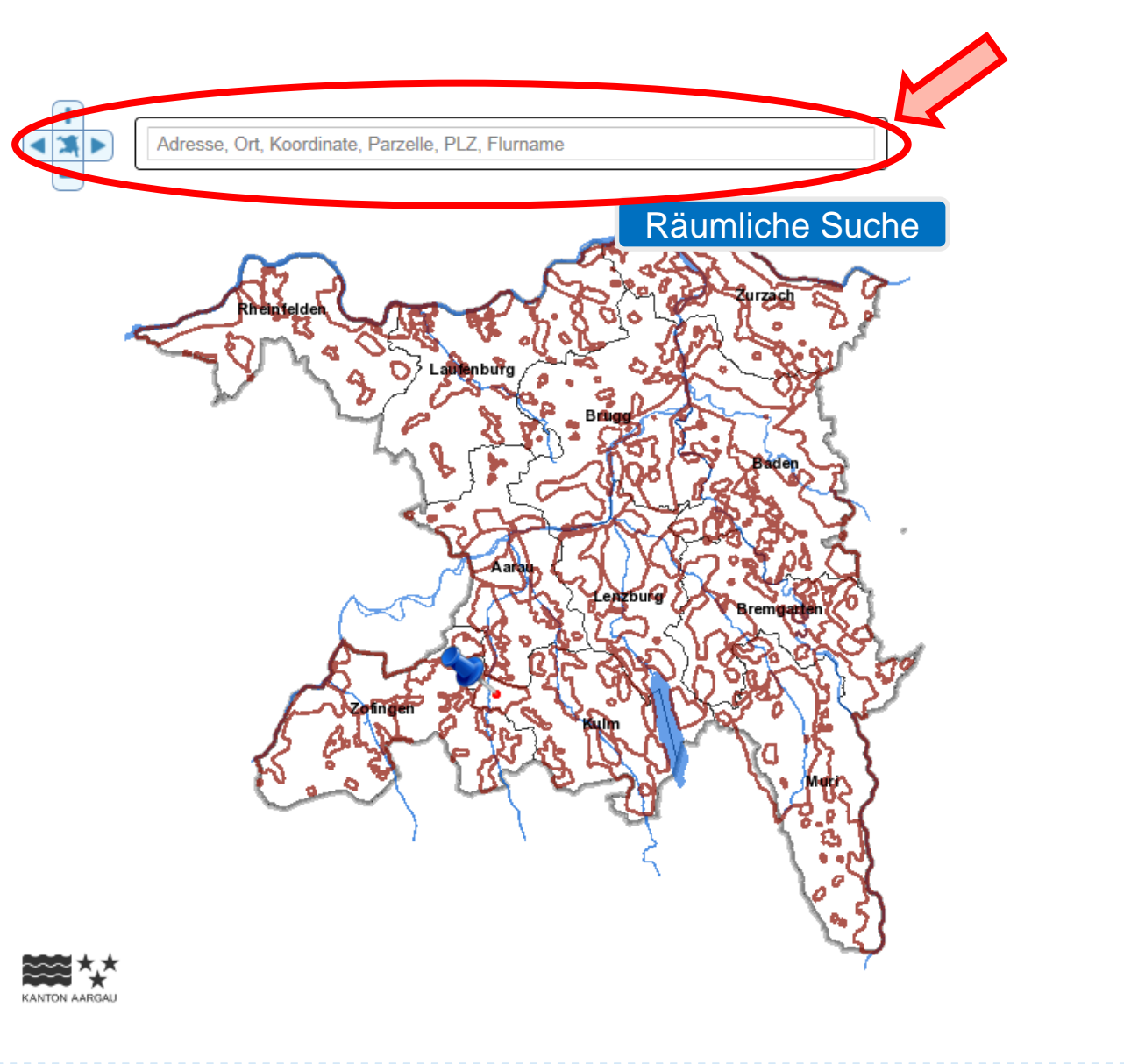

| ▼ Karten                                                                    |            |
|-----------------------------------------------------------------------------|------------|
| Kanton Aargau Weitere                                                       |            |
| gewählte Karte:<br>Karte Gefahrenkarte                                      | <b>×</b>   |
| Suchen nach                                                                 |            |
| Aargau Tourismus<br>In dieser Online-Karte sind für T                       | ^          |
| Abwasserkataster<br>Der Abwasserkataster ist der W                          | FOF        |
| Agglomerationsprogramme 1.<br>Generation<br>Die Karte zeigt die umzusetzend | <b>1</b>   |
| Agglomerationsprogramme 2.<br>Generation<br>Diese Karte zeigt die Massnahm  | 109        |
| Agglomerationsprogramme 3.<br>Generation                                    | <b>F</b> ~ |
| ► Legende                                                                   |            |
| <ul> <li>Hintergrund</li> </ul>                                             |            |
| Übersichtsfenster                                                           |            |
| Suche erweitert                                                             |            |
| Drucken                                                                     |            |
| Messen                                                                      |            |
| Zeichnen                                                                    |            |
| ▶ Hilfe                                                                     |            |
| CH1903+ / LV95  2571650 / 1204750                                           | 15         |

# Abrufen von Gefahrenkarte, Fliesstiefenkarten und Schutzdefizitkarte

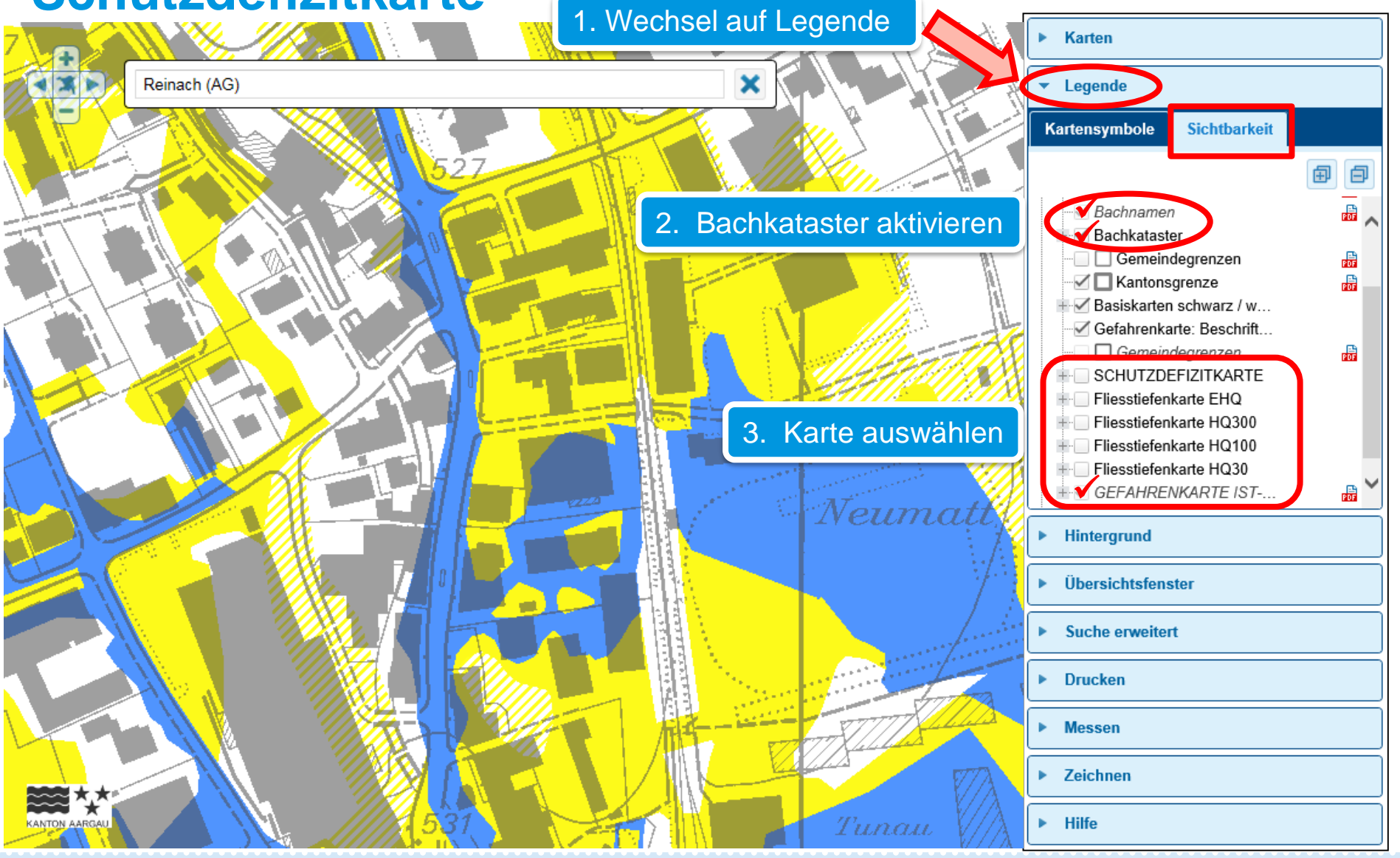

## Abrufen der Legenden

### Über die Informationsabfrage oder über die Legende der Fachkarte

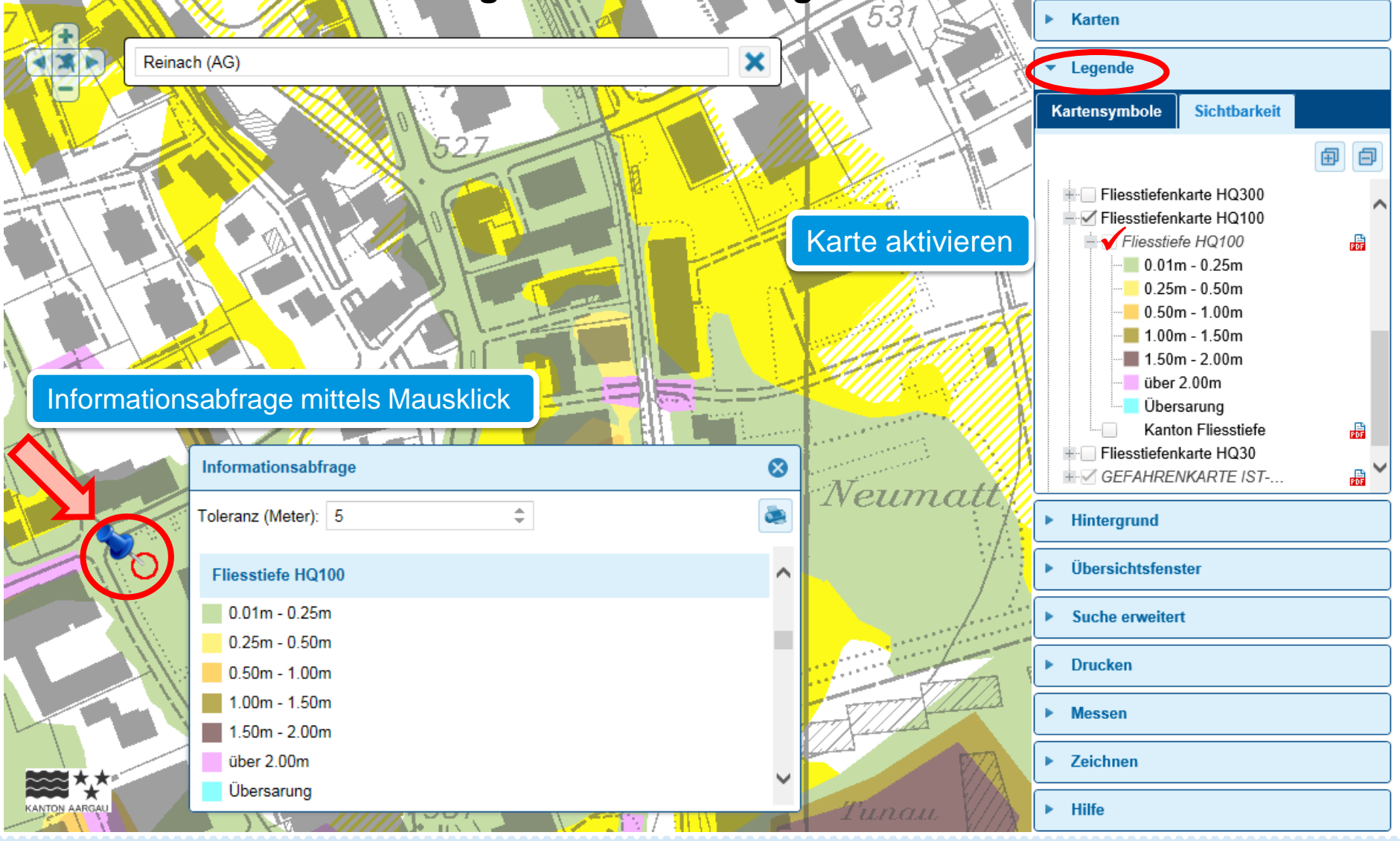

# Datenzugang Gefährdungskarte Oberflächenabfluss

### www.bafu.admin.ch/oberflaechenabfluss -> Gefährdungskarte Oberflächenabfluss

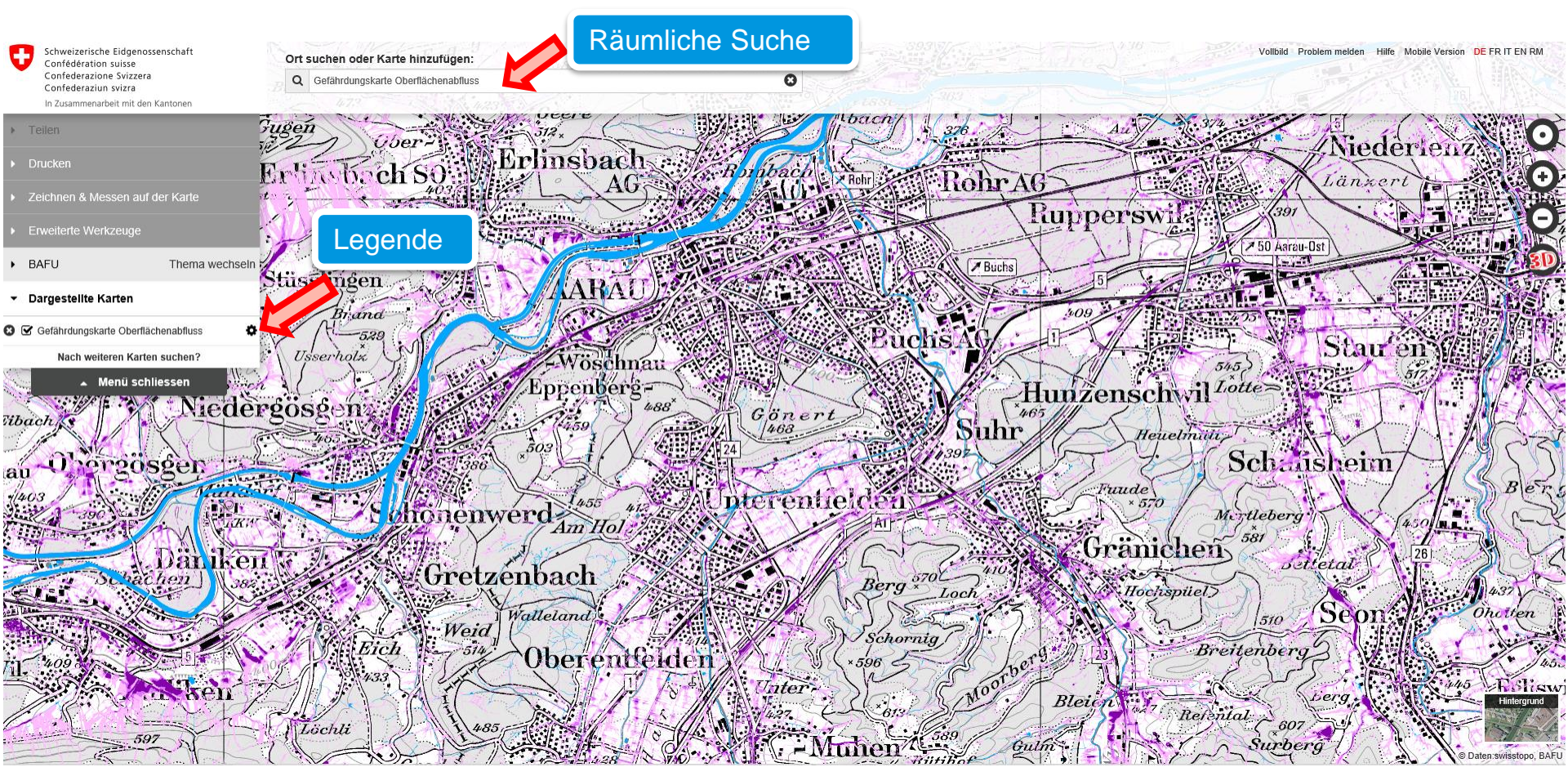

#### Legende

- 0 < h <= 0.1 Fliesstiefe in [m]
- 0.1 < h <= 0.25 Fliesstiefe in [m]
- 0.25 <= h Fliesstiefe in [m]
- Gletscher

# Selbstdeklaration oder Hochwasserschutznachweis erforderlich?

Dokumente: https://www.agv-ag.ch/praevention/elementarschaden/dokumente/

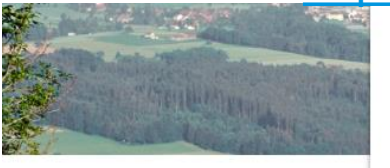

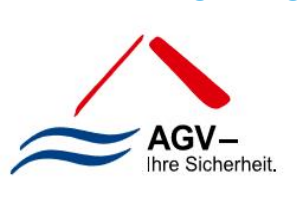

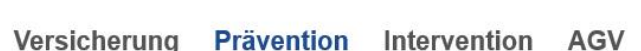

Kontakt

Suche

Aargauische Gebäudeversicherung

### Wichtige Dokumente zur Elementarschadenprävention.

#### Allgemein

- Gebäudecheck (.pdf / 335.7 kB)
- Erläuterungen zur Präventionsobliegenheit in der Elementarschadenversicherung (.pdf / 81.3 kB)
- Flyer Hagelschutz einfach automatisch (.pdf / 264.8 kB)
- E Flyer Neu- und Umbauten, Schutz vor Naturgefahren (.pdf / 1.4 MB)
- E Flyer Bestehende Gebäude, Schutz vor Naturgefahren (.pdf / 510.9 kB)
- Merkblatt Überschwemmung was tun? (.pdf / 174.3 kB)
- Flyer Elementarschadenprävention (.pdf / 388.4 kB)
- Elyer Hagelprävention (.pdf / 2.6 MB)
- Flyer Sturmprävention (.pdf / 2.3 MB)
- Flyer Überschwemmung / Hochwasser (.pdf / 505.5 kB)
- Flyer Schneedruck / Schneerutsch (.pdf / 346.0 kB)
- Webmovie Naturgefahren (.mp4 / 5.6 MB)

#### Formulare

- Formular Hochwasserschutznachweis AGV (.pdf / 834.1 kB)
  - Beitragsgesuch Objektschutzmassnahmen AGV (.pdf / 1.1 MB)